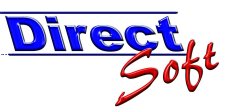

# 1. Voranschlagskonten bei Ein- und Auszahlungen

## 1.1. Einleitung

Die Verwendung von Voranschlagskonten bei artikelbezogenen Buchungen über die Kassa-Maske ist sehr einfach, da diese dort beim jeweiligen Artikel nur einmalig hinterlegt werden müssen.

Anderst verhält es sich bei Ein- bzw. Auszahlungsbuchungen. Hier muss bei jeder Buchung das entsprechende VA-Konto gesucht und zugewiesen werden.

| Ausgaben-Buchu<br>DirectCash - A               | ingen<br>Ausgaben-I          | Buchung      | en      |                        |               |               |            |                                    |        |                                          |                       |
|------------------------------------------------|------------------------------|--------------|---------|------------------------|---------------|---------------|------------|------------------------------------|--------|------------------------------------------|-----------------------|
|                                                |                              | di           | re      | - Colored              | <b>NGB</b>    |               |            |                                    |        |                                          |                       |
| Bürger                                         | servic                       | e, Ka        | ssa     | 6                      |               |               |            |                                    |        | - Testus                                 | er -                  |
| Beleg-Stammdaten<br>Beleg-Nummer               | BSA6-0002-7                  | 2007         | Datum 2 | 25.10.2008 💌           |               |               | Bemerkur   | ngen                               |        |                                          |                       |
| Herkunft<br>Empfänger Kassa-Kunde Qur          |                              |              |         |                        | 2             |               |            |                                    |        |                                          |                       |
| Empfänger<br>Zusatztext<br>Begründung          | Volksschule<br>Zuschuss Verr | Volksschule  |         |                        |               |               |            |                                    |        |                                          |                       |
|                                                |                              |              |         |                        |               | -             |            |                                    |        |                                          | +                     |
| Belegzeilen                                    |                              |              |         |                        |               |               |            | (Dedma)                            | Phil Z | Geldendri Janeti                         |                       |
| Währung T<br>EUR Barzahlun<br>** EUR Barzahlun | 7 Betrag FW<br>1 144,7       | ▼ Kurs<br>20 |         | Betrag EUR V<br>144,20 | Geldbewegun V | MwSt- ⊽<br>20 | MwSt-Fix ♥ | Text<br>Leihgebühr Verstärkeranlag | ye An  | VA-Konto<br>ntsausstattung (1/0100-0420) | ₹<br>? - <del>-</del> |
|                                                |                              |              |         |                        |               |               |            |                                    |        |                                          |                       |
|                                                |                              |              |         |                        |               |               |            |                                    |        |                                          |                       |
|                                                | 144,                         | .20          |         | 144,20                 |               |               | 0,00       |                                    |        |                                          |                       |
| Belegzeile<br>hinzufügen                       | Belegzeile<br>Löschen        | Kassenlade   | öffnen  | Kein Belegdruck        |               |               |            |                                    |        | Formular leeren                          | Ausgaben buchen       |

Je nach Anzahl der eröffneten/verwendeten Konten kann dies sehr umständlich und zeitaufwändig sein.

DirectCASH unterstützt Sie anhand diverser Funktionen, u.a. auch mit einer speziell hierfür entwickelten Suchmaske.

#### 1.2. Autovervollständigen

Wenn Sie sich in der Zelle "VA-Konten" befinden, tippen Sie die ersten Buchstaben des gewünschten Kontos ein, der restliche Text wird automatisch vervollständig:

| Eingabe "Am":                 |       |
|-------------------------------|-------|
| VA-Konto                      | Y     |
| Amtsausstattung (1/0100-0420) | ? • • |

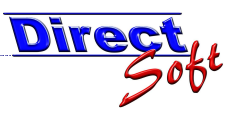

# 1.3. Ausklapp-Liste

Durch einen Klick auf den Button werden alle verfügbaren Voranschlagskonten alphabetisch sortiert in einer Liste dargestellt. Alternativ kann diese Liste auch mit der Taste "F4" geöffnet werden.

Mit der Maus oder auch mit den Cursortasten kann hier das gewünschte Konto gesucht und ausgewählt werden.

| VA-Konto 🔽                                                  |   |  |  |  |  |
|-------------------------------------------------------------|---|--|--|--|--|
| ? <b>-</b>                                                  |   |  |  |  |  |
| (KEIN)                                                      | * |  |  |  |  |
| Amtsausstattung (1/0100-0420)                               |   |  |  |  |  |
| Anschaffung von Fahrzeugen (1/6170-0400)                    |   |  |  |  |  |
| Archivalien, Fotos und dergleichen (1/0100-7250)            |   |  |  |  |  |
| Arge - mobile Dienste (1/5100-7571)                         |   |  |  |  |  |
| Aufwendungen für Personalaus- und Fortbildung (1/0910-5900) |   |  |  |  |  |
| Ausgaben für Gymnaestrada (1/7801-7280)                     |   |  |  |  |  |
| Aysoaben für Lebensraum Familie (1/4690-7681)               | Ŧ |  |  |  |  |

### 1.4. Volltext-Suchfunktion

Die umfangreichste und zugleich effektivste Methode zur Suche nach einem bestimmten VA-Konto stellt die Volltext-Suchfunkfion dar. Sie können diese anhand des Klicks auf den Button ? • öffnen.

Diese Funktion bietet den Vorteil, dass Sie einen beliebigen Teil des gesuchten Kontos eingeben können. Es werden dann alle Konten angezeigt, welche den von Ihnen gesuchten Text beinhalten. Aus diesen können Sie dann recht einfach das gesuchte anhand eines Doppelklicks bzw. mit dem Betätigen der Enter-Taste übernehmen.

| Y                                     | VA-Konto 🏾 🍸                                                 | Volltextsuche öffnen |
|---------------------------------------|--------------------------------------------------------------|----------------------|
| lage                                  | ? -                                                          |                      |
| per                                   | Suchen                                                       |                      |
| VA-Konto                              | <b>V</b>                                                     |                      |
| Aufwendungen für<br>Sperrmüllmarke (: | r Personalaus- und Fortbildung (1/0910-5900)<br>2/8520+8525) |                      |
|                                       |                                                              |                      |
|                                       | I                                                            |                      |
|                                       |                                                              |                      |
| In diese                              | em Beispiel wird nach "per" gesucht.                         |                      |

Gefunden wird: - Aufwendungen für <u>Per</u>sonalaus- und Fortbildung - S<u>per</u>rmüllmarke

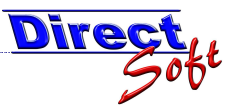

# 1.5. Neuanlage eines VA-Kontos während der Belegbuchung

Stellt man während der Erfassung eines Beleges fest, dass ein benötigtes Voranschlagskonto noch nicht eröffnet ist, so kann dies ohne Unterbrechung der Buchung nachgeholt werden.

Wählen Sie dazu aus dem Menü: Einstellungen / VA-Konten bearbeiten

| 🚜 DirectCash 2.0                                       |                                        |                   |                                |  |  |  |  |
|--------------------------------------------------------|----------------------------------------|-------------------|--------------------------------|--|--|--|--|
| <u>D</u> atei <u>A</u> nsicht <u>F</u> enster <u>?</u> | Ein <u>s</u> tellungen                 | <u>E</u> innahmen | Empfangs <u>b</u> estätigungen |  |  |  |  |
| 🛯 🗶 🔶 🖌 🖉                                              | VA Konten: Kontonummer zuerst anzeigen |                   |                                |  |  |  |  |
|                                                        | VA-Konten bearbeiten                   |                   |                                |  |  |  |  |

# 1.6. Konto-Nummer oder Bezeichnung?

Je nach persönlicher Präferenz arbeitet man lieber mit der Kontonummer statt der Kontenbezeichnung bzw. umgekehrt. Damit dies auch nach Ihrem Wunsch in DirectCASH dargestellt wird, kann dies unter dem Menüpunkt "Einstellungen / Va-Konten: Kontonummern zuerst anzeigen" definiert werden.